## Healthcare Provider Portal

Providers are invited to create a login account to view HIPPA protected content (claims and benefits) for patients. This guide will help you make your website account. After a provider creates a website account, some will have instant access to the portal, while some may be pended 1- 3 days before being authorized. The screenshots in this guide are from a demo website so fonts/colors may be different.

Need Help? <u>hpssupport@hpsglobal.net</u> or 855-490-6673.

## **CREATE A NEW LOGIN ACCOUNT**

- 1. Go to www.myhealthplanonline.com and choose login.
- 2. Locate the box on the right labeled "Are you new here?"

| Health Portal                                                                                                    | June 100 100                                                                                                    |
|----------------------------------------------------------------------------------------------------|----------------------------------------------------------------------------------------------------|
| Returning User Login<br>Username<br>provider@demaccm<br>Password Forgot Password?<br>                                                     | Are you new here?<br>Members and Healthcare Provides need to self-<br>register a website account before they can login.<br>Employers will need to contact HPS for<br>registration.<br>@Create a New Login Account |
| Le Access Open Envolment                                                                                                    |                                                                                                    |
| Need help? +1 (855) 490 6673      O 2017 Health Portal Solutions, All rights reserved. Powered by VerBDN® Patent Pending IX0754 2019J0.83 |                                                                                                    |

- 3. *Click* on the **Create a New Login Account** button.
- 4. You will be directed to a page that asked, "Which type of account do you need?"
- 5. Since you are a healthcare provider, or working for one, *click* Select under HealthcareProfessionals.

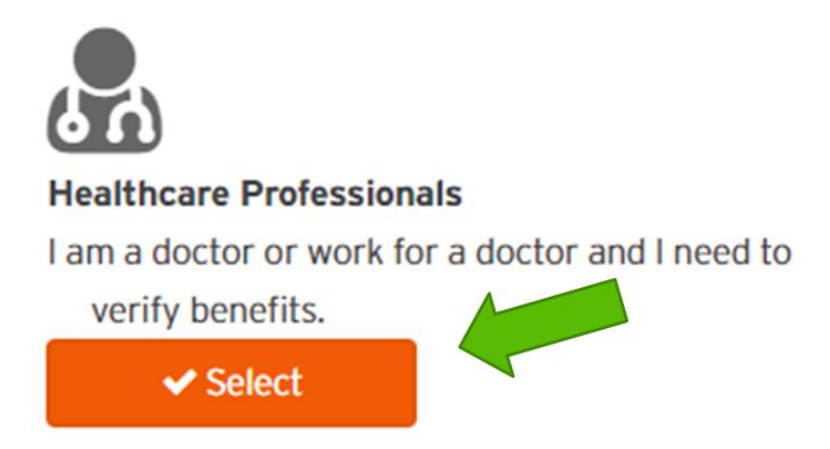

Healthcare Provider Portal: Create a New Login Account © 2019 Health Portal Solutions. All rights reserved. Prepared for use by healthcare professionals. 6. You will be directed to the **Username** page, the first step in the self-help wizard to create your Provider account.

| Regist         | er a N                  | ew Accou                          | Int                       | wanter Tras              |               |      |
|----------------|-------------------------|-----------------------------------|---------------------------|--------------------------|---------------|------|
|                |                         |                                   | PATT                      | X                        | T             |      |
|                | Username                | User Information &                | Primary Facility Infor    | Facility TIN / NPI Entry | Web Agreement |      |
|                |                         |                                   |                           |                          |               |      |
|                |                         |                                   | Username                  |                          |               |      |
| Email*         |                         |                                   |                           |                          |               |      |
| sample@hps     | global.net              |                                   |                           |                          |               |      |
| The email addr | ress entered will be us | ed as your username to log into y | our health portal account |                          |               |      |
|                |                         |                                   |                           |                          |               |      |
| Confirm Emai   | l*                      |                                   |                           |                          |               |      |
| sample@nps     | global.net              |                                   |                           |                          |               |      |
|                |                         |                                   |                           |                          |               |      |
|                |                         |                                   |                           |                          |               |      |
|                |                         |                                   |                           |                          |               |      |
|                |                         |                                   |                           |                          |               |      |
|                |                         |                                   |                           |                          |               |      |
|                |                         |                                   |                           |                          |               | Next |

7. *Type* in your **Email** address. Make sure you have access to your email account, as you will need toclick on a link to activate your account later.

| Email*                                                                                         |
|------------------------------------------------------------------------------------------------|
| sample@hpsglobal.net                                                                           |
| The email address entered will be used as your username to log into your health portal account |

- 8. *Re-type* in your email address in the **Confirm Email** box.
- 9. *Click* the **Next** button.
- 10. You will be directed to the User Information step.

| Register a Ne              | ew Accou           | Int                    |                          | 50° -         |  |
|----------------------------|--------------------|------------------------|--------------------------|---------------|--|
|                            |                    | PATIENT                | WANNE THE                |               |  |
| Username                   | User Information & | Primary Facility Infor | Facility TIN / NPI Entry | Web Agreement |  |
|                            |                    | Contact Name           |                          |               |  |
| Account Holder Name Prefix |                    |                        |                          |               |  |
| First Name*                |                    | Middle Na              | me                       |               |  |
| Last Name*                 |                    |                        |                          |               |  |
| Suffix                     |                    |                        |                          |               |  |

## Healthcare Provider Portal: Create a New Login Account

© 2019 Health Portal Solutions. All rights reserved. Prepared for use by healthcare professionals.

- 11. Please *type* in all fields with a red asterisk(\*).
  - a. *Type* in your **First Name**.
  - b. *Type* in your **Last Name**.
  - c. *Select* **Security Question 1**. This will be used when you set your password and when doinga Password Reset.

| Security Question 1* |  |   |
|----------------------|--|---|
| Select One           |  | • |
|                      |  |   |

i. Enter the answer to the question.

| Secret Answer* |  |  |
|----------------|--|--|
|                |  |  |
|                |  |  |
|                |  |  |

- d. *Select* **Security Question 2**. This will be used when you set your password and when doing a Password Reset.
  - i. Enter the answer to the question.
- e. Use the drop-down menu to Select Time Zone.

| Select T | ime Zone*       |                  |    |   |
|----------|-----------------|------------------|----|---|
| (UTC-0   | 6:00) Central T | ime (US & Canada | a) | • |

f. Use the drop-down menu to Select Language / Culture.

| elect Language/Culture* |   |
|-------------------------|---|
| English                 | • |

g. Use the drop-down menu to select your **Country**.

| • |
|---|
|   |

12. *Click* the **Next** button.

© 2019 Health Portal Solutions. All rights reserved. Prepared for use by healthcare professionals. 13. You will be directed to the **Primary Facility Information** step.

| HEALTHCARE                                |                                                    |                        |                          | HPS1400       | Contact U |
|-------------------------------------------|----------------------------------------------------|------------------------|--------------------------|---------------|-----------|
| Register a N                              | lew Accou                                          | nt                     | where the                |               |           |
| Username                                  | User Information &                                 | Primary Facility Infor | Facility TIN / NPI Entry | Web Agreement |           |
| Provider Type* 9<br>9 Facility Name*      | Single Provider<br>Practice with several providers | Address                |                          |               |           |
|                                           |                                                    |                        |                          |               |           |
| Provider Specialty*<br>Addiction Medicine |                                                    |                        |                          | •             |           |

a. Use the radio option to select your **Provider Type**.

| Provider Type* | Single Provider                 |
|----------------|---------------------------------|
|                | Practice with several providers |
|                |                                 |

- i. Single Provider will allow you access to ONE TIN/NPI combination.
- ii. **Practice with several providers** will allow you access to one or MANY TIN/NPI combinations. After registration, you can add more TINs/NPIs. If you arenot sure if you need more than one billing entity attached to you, pick this option as it can expand later. (VS a Single Provider that is perpetually locked into one TIN/NPI.)

- b. *Type* to enter your **Facility Name**.
- c. Use the drop-down selector to pick the **Provider Specialty** that best matches you.

| Provider Specialty* |  |
|---------------------|--|
| Addiction Medicine  |  |
|                     |  |

i. If you can't find a good match, select "**Other**," and you will be able to type in the specialty that you need.

| ther | • |
|------|---|
|      |   |
|      |   |

d. *Type* in your Primary **Facility NPI**. (Don't worry, you can all/more on the next step of the wizard. If you don't have a primary NPI, just use the one for the office that you are sittingin right now.)

e. *Type* to enter your **Facility Address**.

| Address |  |  |
|---------|--|--|
| Line 1* |  |  |
|         |  |  |
| Line 2  |  |  |
|         |  |  |

- f. *Type* to enter your **Facility City**.
- g. Use the drop-down selector to pick your State / Province.
- h. *Type* to enter your **Postal (Zip) Code**.
- i. *Type* to enter your **Primary Phone** number. The 1<sup>st</sup> box is country code (1 in the United States). The 2<sup>nd</sup> box is area code and phone number. The 3<sup>rd</sup> box is extension (if applicable).

| Primar | y Phone* |      |       |
|--------|----------|------|-------|
| 1      | ()       | Ext: | Phone |

Healthcare Provider Portal: Create a New Login Account

© 2019 Health Portal Solutions. All rights reserved. Prepared for use by healthcare professionals.

- 14. *Click* the **Next** button.
- 15. You will be directed to the Facility TIN / NPI step of the wizard.

| HPS<br>HEALTHCARE                                                                            | HPS1400 Contact Us |
|----------------------------------------------------------------------------------------------|--------------------|
| Register a New Account                                                                       |                    |
| User Information & Primary Facility Infor Facility TIN / NPI Entry                           | Web Agreement      |
| Facility TIN/NPI Entry                                                                       |                    |
| TIN ^     NPI ^     Tax ID number                                                            |                    |
| No records INSeq<br>Add Additional Facility NPI*<br>NPISeq<br>Facility Name<br>Facility Name | O items in 1 pages |
| Back                                                                                         | Test               |
| DdLx                                                                                         | Next               |

You will now be able to add one or many Tax ID Numbers (TINs) in combination with (National Provider Identifier) NPIs.

16. Enter your first billing entity.

| Tax ID number |               |
|---------------|---------------|
|               |               |
|               |               |
|               |               |
|               |               |
| ✓ Insert      | ⊘ Cancel      |
|               | Tax ID number |

a. *Type* to enter a **TIN (Tax ID Number)**.

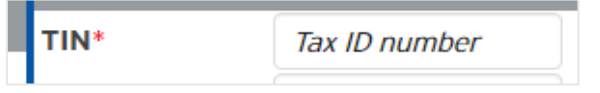

b. Type to Enter a NPI (National Provider Identifier).

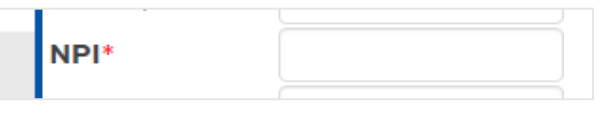

c. *Click* the **Insert** button.

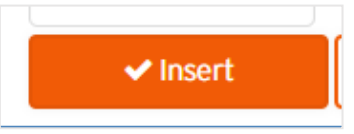

d. The record will be inserted into the grid.

|               |                        |                            | Facility TIN/NP           | I Entry                         |                                    |
|---------------|------------------------|----------------------------|---------------------------|---------------------------------|------------------------------------|
| acilities Add | ded: O None of the TIN | I/NPI records entered mate | ched the system. If the e | ntries look correct, please pro | ceed; we will manually verify your |
|               | NPI 🔺                  | Facility Name 🔺            | Verified 🔺                |                                 |                                    |
| 11111111      | 1234567890             | ee                         |                           | Sedit Sedit                     | K Remove                           |
| + Add A       | dditional Facility     |                            |                           |                                 |                                    |
| M             | H p                    | age size: 10 🔻             |                           |                                 | 1 items in 1 pages                 |

Healthcare Provider Portal: Create a New Login Account © 2019 Health Portal Solutions. All rights reserved. Prepared for use by healthcare professionals.

| Verified 🔺 |
|------------|
|            |
|            |
|            |

If your Facility is automatically matched to a facility in the system you might have access to login after you finish the account creation wizard, if not, we have to verify your account before you can login to the portal OR you may have limited access to data.

f. To add more facility TINs/NPIs, please *click* the **Add a Facility** button. Repeat the above steps (A - E).

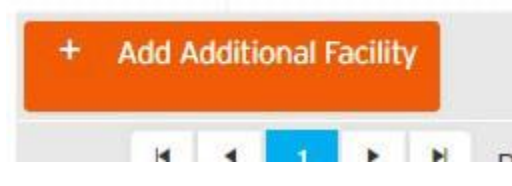

- g. TIP: If you have 30 or more facilities to add, add the ones you need now, and once you are logged into the portal, you can upload an excel sheet or send a message with your manually typed list of TIN/NPI combinations needed.
- 17. Once enough TINs/NPIs are entered, *click* the **Next** button.

18. You will be directed to the **Web Agreement** page.

| HPS<br>HEALTHCARE                                                                                                    | HPS1400 Contact Us                                        |
|----------------------------------------------------------------------------------------------------|-----------------------------------------------------------|
| Register a New Account                                                                                                    |                                                           |
| User Information & Primary Facility Infor Facility TIN / NPI Entry Web                                                                                                    | Agreement                                                 |
| Web Agreement                                                                                                    |                                                           |
| Web CONFIDENTIALITY Agreement*<br>The information contained within this internet Application is confidential patient data related to the processing of medical claims pertaining to a plan men<br>reformation is memoid solely for the authorized Medical Provider who has completed the "Centification of Authority and Notice of Confidentiality" Form, is<br>agreed to, by the Part Sponter through the Contract Administrator a copy of which is on file. | mbers care and treatment. This which was acknowledged and |
| By clicking the "I Agree" box at the bottom of this page, you indicate that you understand and agree that you are the authorized person referenced in the<br>Notice of Confidentiality" Form and that you certify that you are authorized to have access to the information you are requesting.                                                                                                    | e "Certificate of Authority and                           |
| Conditional to the release of this information and subject to the agreement within the "Certificate of Authority and Notice of Confidentiality" Form, as an<br>also agree to release the Benefit Plan Sponsor and/or Contract Administrator and its employees and agents, of all claims you might have for the loss of co<br>information.                                                                                                    | authorized Medical Provider you<br>onfidentiality of such |
| l Agree* 🔲                                                                                                    |                                                           |
|                                                                                                    |                                                           |
|                                                                                                    |                                                           |
| Back                                                                                                    | Save Registration                                         |

- a. *Read* the **Web Agreement**.
  - b. *Click* **I** Agree (if you agree).

l Agree\* 📃

c. *Click* the **Save Registration** button.

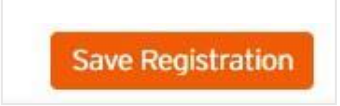

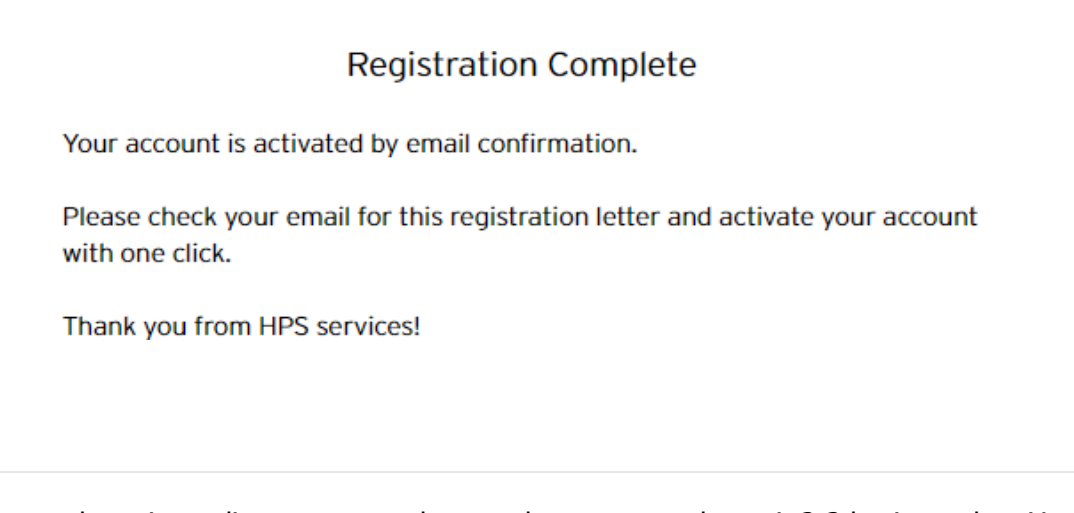

You may have immediate access to the portal, or may needto wait 2-3 business days. Your account request will fall into one of the following scenarios:

- a. **Full Access** This means you can login and will be able to easily search the portal for the data you need.
- b. Read-Only (Limited Access) Sometimes allowed so providers can get into the portal faster, while their data is still being validated. You may need more information about the patient to perform searches. You may be able to see claims, but other functions may be unavailable until you are fully verified as anauthorized provider.
- c. **No Access** Requires full verification of youraccount before you can get in. In these cases, you cannot see any data in the portal.
- d. If you made your account and are pending authorization to login to the portal, IMS needs to grant you access/ approve your account. Please call IMS for help. Health Portal Solutions cannot grant you access; we can check to make sure your account is in the queue, and/or give you the phone number to IMS. When you call IMS, tell them that 'you have successfully made your website account and you need your portal account verification to be expediated'. Let them know this, so they can help you faster.

20. Once you have been granted access into the website, you will receive an email invitation to set your password, you may login.

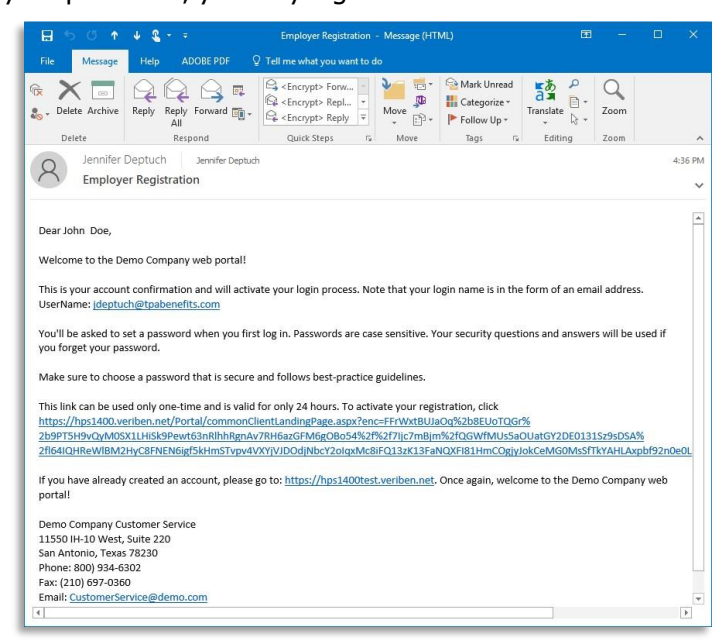

- a. TIP: Don't forget to check your 'junk' mail email folder. Occasionally email invitations get sorted into this folder.
- b. If your email invitation link has expired, you can call Health Portal Solutions to help you with your first login into the portal.
- 21. When you receive your email invitation, either click the provided URL, or if your computer/email provider blocks click-able links, copy and paste the entire long URL from your email, to your web browser.
- 22. You will be asked the previously set **Security Questions** to verify your identity.
- 23. You will be required to set a long-term **Password**.
- 24. You may now proceed to browse the portal for the information you are seeking.

## **QUESTIONS?**

- Claims information, benefits verification, authorizing a provider account, call IMS at 800-426-8739
- For questions about navigating the Create a New Login Account wizard, password resets, or expired email invitations, call Health Portal Solutions at 855-490-6673